## Rider University Financial Agreement – Mobile Process

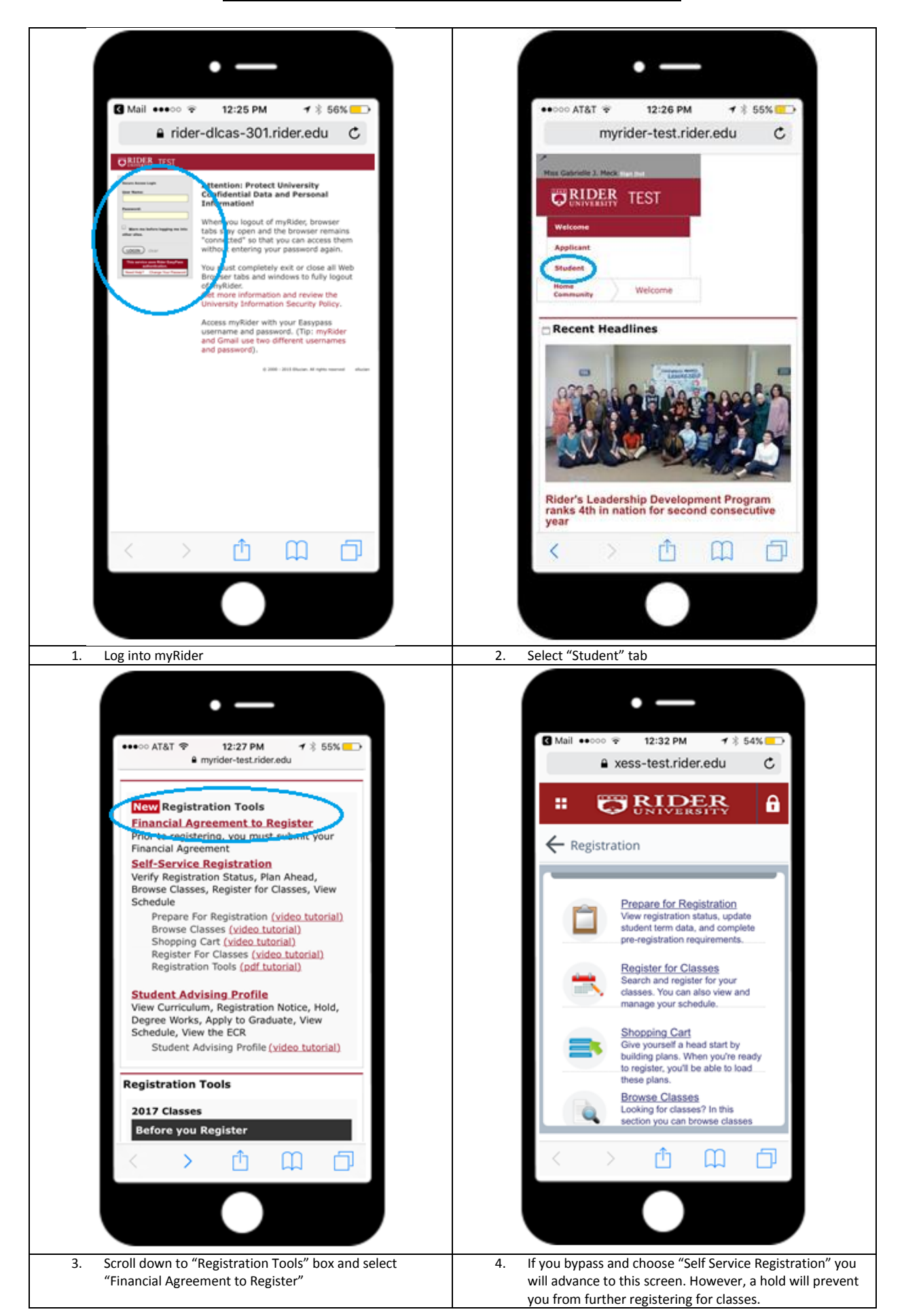

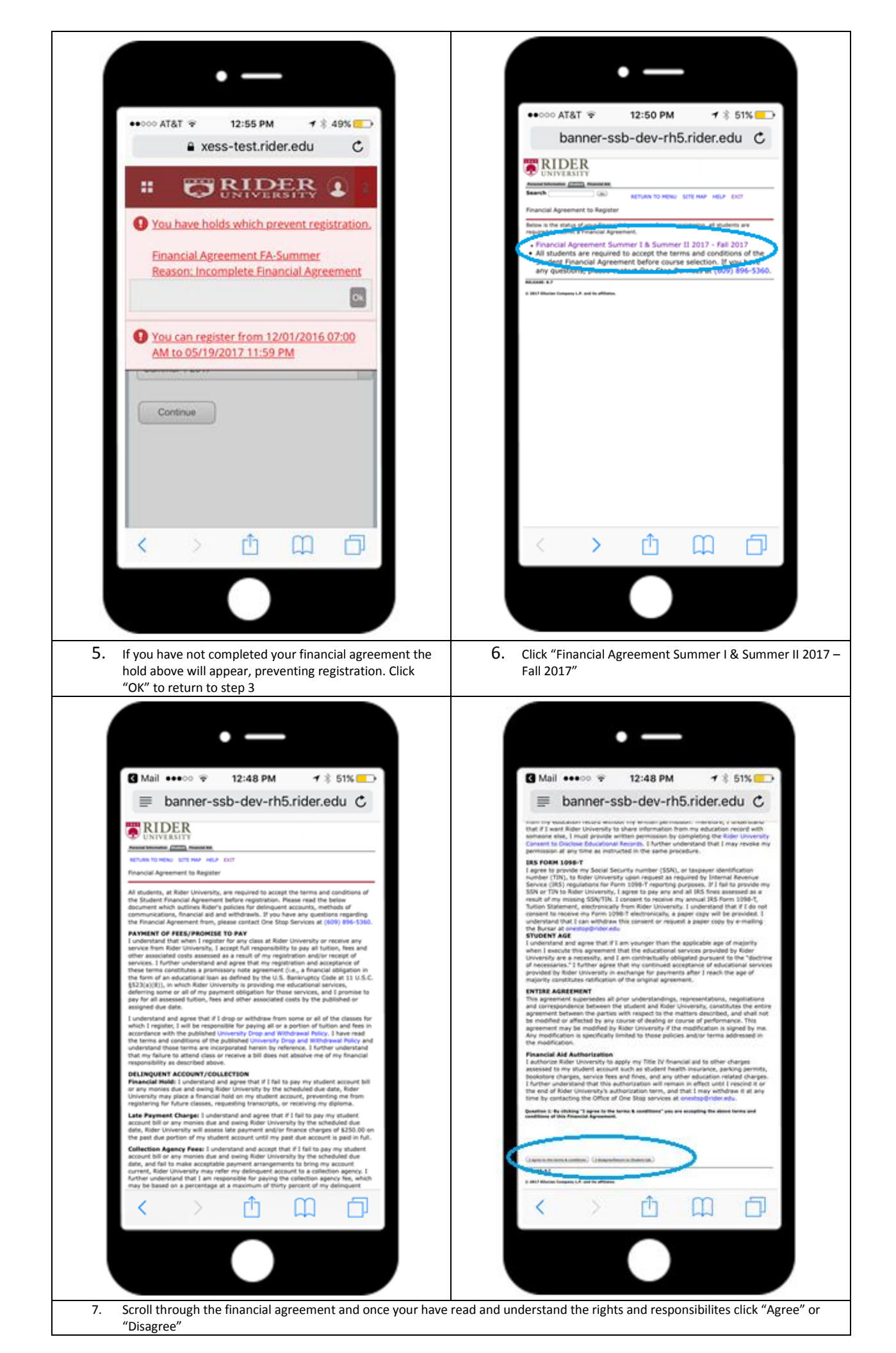

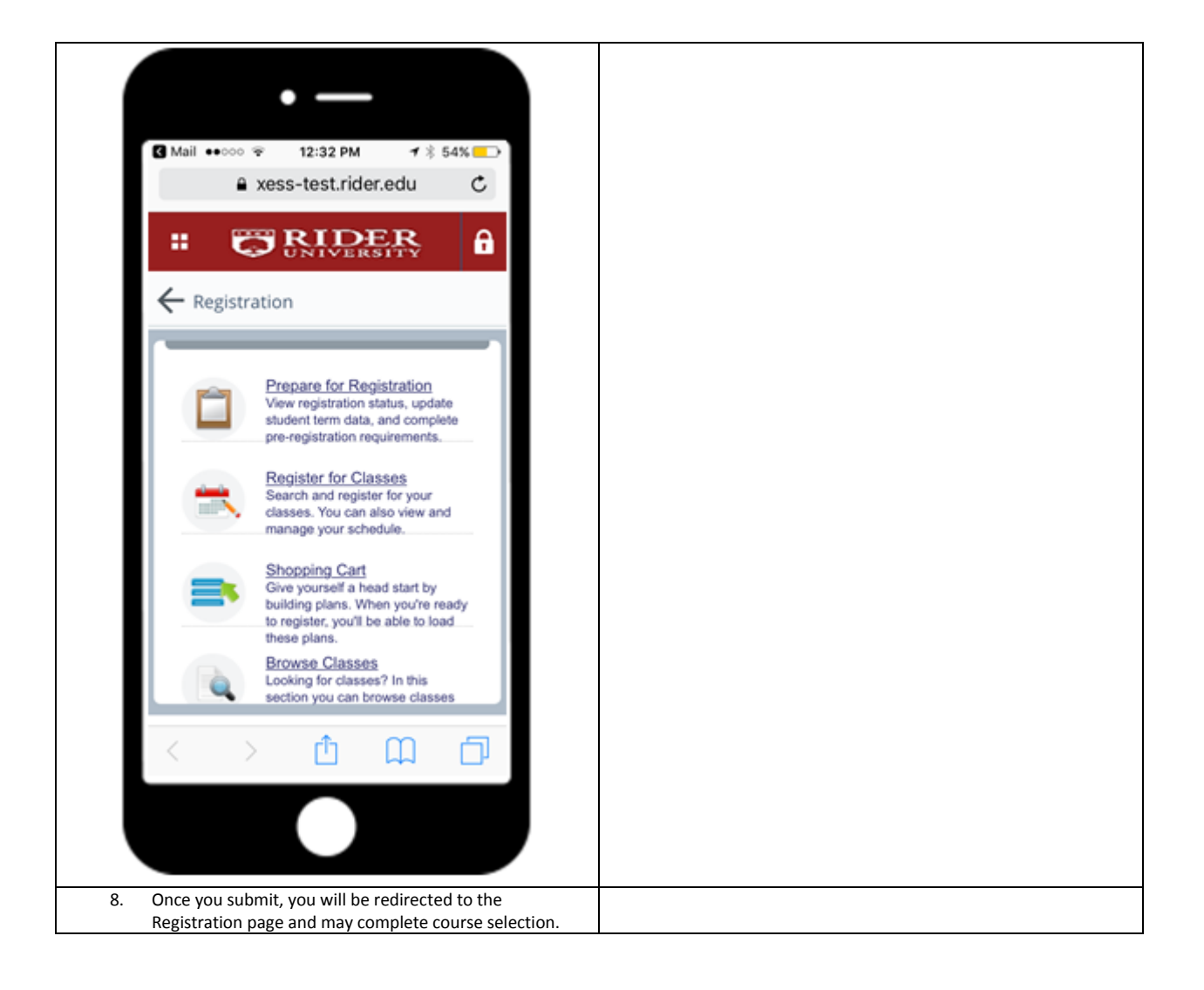